# Scopus - Author ID: руководство для сотрудников НИУ ВШЭ

Author ID – система однозначной идентификации авторов, созданная компанией Elsevier для использования вместе с базой научной литературы Scopus. Homepa Author ID призваны решить проблему надёжной привязки авторов к произведениям, возникающую из-за совпадений имён и фамилий, смен фамилий (в т.ч. при вступлении в брак). Любому автору, чьи публикации индексируются в базе Scopus, **автоматически** присваивается уникальный идентификационный номер Author ID. Мы просим всех сотрудников ВШЭ, **имеющих публикации в Scopus**, верифицировать свой Author ID и привязать этот идентификатор к ORCID. О том, как это сделать, читайте ниже.

#### Работа с авторским профилем в Scopus

#### Зайдите на сайт Scopus <u>www.scopus.com</u>.

Авторизуйтесь в Scopus (форма для авторизации расположена в правом верхнем углу). Если Вы еще не зарегистрированы в Scopus, нажмите на значок **Register**, который расположен вверху страницы, и заполните анкету.

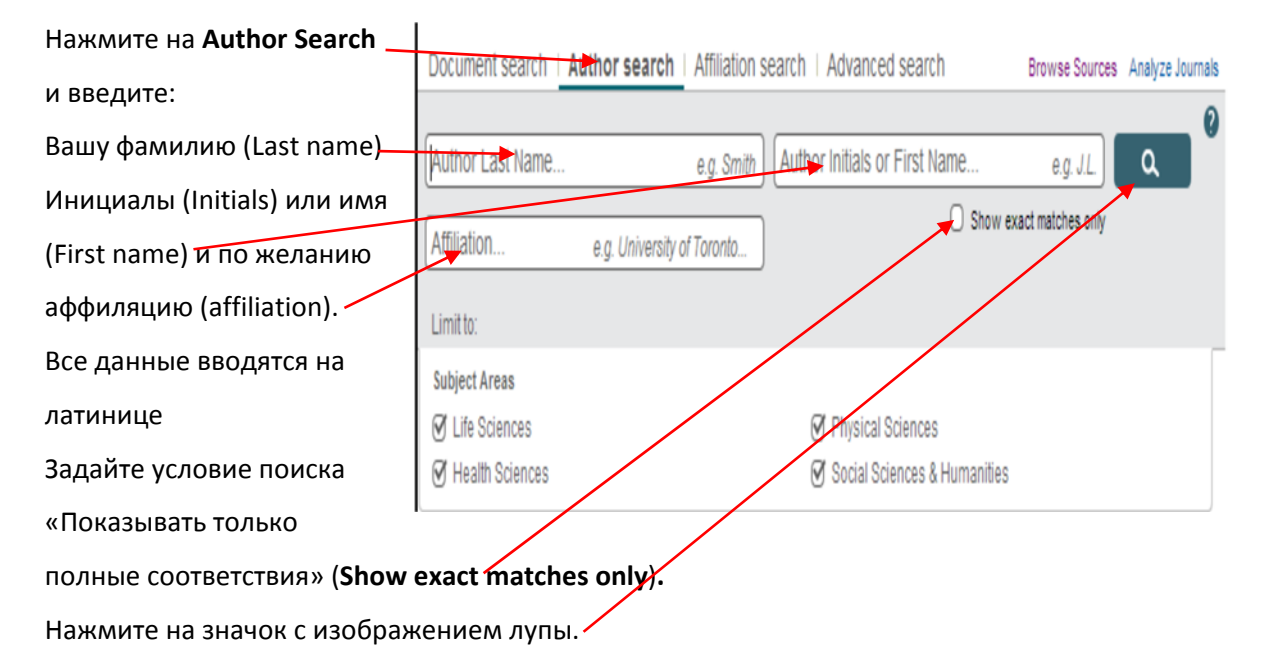

Если в системе только одна запись с Вашим именем, нажмите на неё, чтобы открыть свой профиль. Убедитесь, что все указанные сведения верны и переходите к следующему разделу, где рассказывается, как можно приписать свои публикации в Scopus к учётной записи ORCID. Если в Scopus несколько учётных записей с различным написанием Вашего имени, Вы можете объединить их в один профиль.

#### Вот как это можно сделать:

Поставьте галочку напротив своего имени. Чтобы убедиться, что это Ваш профиль и все приписанные к профилю публикации принадлежат Вам, нажмите на

| Show exact matches only                                                    |              | 🔿 👻 Show documents                                                   | 🕕 View citation overview   📓 Request to merge authors                  |                        |              |                |
|----------------------------------------------------------------------------|--------------|----------------------------------------------------------------------|------------------------------------------------------------------------|------------------------|--------------|----------------|
| Refine<br>Limit to Sectude                                                 | 1            | Nichols, David M.<br>Nichols, D. M.<br>Nichols, David<br>Nichols, D. | 51 Medicine ; Health Professions ;<br>Documents Physics and Astronomy, | Raigmore Hospital      | Inverness    | United Kingdom |
| Source Title                                                               | $\mathbf{i}$ |                                                                      |                                                                        |                        |              |                |
| Crop Science                                                               | (2)          | View last title                                                      |                                                                        |                        |              |                |
| <ul> <li>American Journal of<br/>Roentgenology</li> </ul>                  | (2)          | Nichols, David M.                                                    | 35 Computer Science : Social                                           | University of Walkato  | Hamilton     | New Zealand    |
| <ul> <li>ACM International<br/>Conference<br/>Proceeding Series</li> </ul> | (1)          | Nichols, David<br>Nichols, Dave M.<br>Nichols, D.M.                  | Sciences ; Engineering,                                                |                        |              |                |
| American Review of<br>Respiratory Disease                                  | (1)          |                                                                      |                                                                        |                        |              |                |
| Annals of Vascular<br>Surgery                                              | (1)          | O Nichols, D. M.                                                     | 2 Health Professions ; Medicine                                        | Royal Perth Hospital   | Shenton Park | Australia      |
| Affiliation                                                                |              |                                                                      |                                                                        |                        |              |                |
| Air Products and<br>Chemicals, Inc.                                        | (1)          | O Nichols, Devin M.<br>Nichols, D.M.                                 | 2 Agricultural and Biological<br>Sciences                              | University of Illinois |              | United States  |

имя автора, или кликните на число документов рядом с именем. Благодаря этому Вы сможете увидеть полную информацию об авторе. Также Вы можете нажать на надпись **Show profile matches with one document**, чтобы среди результатов поиска отобразились профили авторов только с одной публикацией.

Нажмите на надпись **Request to merge authors** (запрос на объединение профилей), расположенную вверху экрана. Откроется окно Scopus Wizard (Scopus-консультант).

| You have requested to | merge the following authors: |                                                               |               |
|-----------------------|------------------------------|---------------------------------------------------------------|---------------|
| 1 Nichols             | , David A. 💧 7202618787      | Jet Propulsion Laboratory, California Institute of Technology | <b>F</b> _ 19 |
| 📮 Sho                 | w recent documents           |                                                               |               |
| 2 Nichols             | , David M. 💧 10044366000     | University of Waikato                                         | <b>F</b> 33   |
| 📮 Sho                 | w recent documents           |                                                               |               |

| Выберите                           | 1 Start 2  Select n                                                                                                   | referred name 3 Review profile                 | 4 Submit changes                                          |                                  |
|------------------------------------|----------------------------------------------------------------------------------------------------|------------------------------------------------|-----------------------------------------------------------|----------------------------------|
| наиболее                           | 11 <u>stan</u>                                                                                                    |                                                | 41000mil onongoo                                          |                                  |
| правильное на                      | Select the preferred profi                                                                                            | le name<br>que author profile.                 |                                                           |                                  |
| Ваш взгляд                         | ,                                                                                                    | •••••••••••••••••                              |                                                           |                                  |
| написание своего                   | Profile name Nichols, David M.                                                                                        |                                                |                                                           |                                  |
| имени из                           | Nichols , D. A.                                                                                                    |                                                |                                                           |                                  |
| выпадающего                        | Nichols , David<br>Nichols, Dave                                                                                      |                                                |                                                           | back Next                        |
| меню (при                          | Nichols, David<br>Nichols, D.<br>Nichols, Dave M.                                                                     |                                                |                                                           |                                  |
| желании Вы потом                   | Nichols, David A.<br>Scopus Feedb Nichols, David M.                                                                   |                                                |                                                           |                                  |
| сможете его                        | • 14 M                                                                                                    |                                                |                                                           | 282982011                        |
| изменить, отправив з               | апрос в Scopu <del>s по</del> элект                                                                                   | ронной почте).                                 |                                                           |                                  |
| Нажмите <b>Next</b> .              |                                                                                                    |                                                |                                                           |                                  |
| Проверьте сведения.                |                                                                                                    |                                                |                                                           |                                  |
|                                    | 1I <u>Start</u> 2I <u>Sel</u>                                                                                         | actoreferrediname 3   Review profi             | ile 41 Submit changes                                     |                                  |
| представленные в<br>Вашем профиле. | Review your profile<br>Please review the information below to en                                                      | sure that the profile will be correct.         |                                                           |                                  |
| Если надо, Вы                      | Profile: Nichols, David M.                                                                                            | € 52                                           |                                                           |                                  |
| можете исправить                   | 1 Greenbug: A hybrid web-inspector,<br>debugger and design editor for                                                 | Bainbridge, D., McIntosh, S.J., Nichols, D.M.  | 2013 Proceedings of the ACM<br>Digital Libraries, pp. 44  | /IEEE Joint Conference on        |
| их, нажав <b>Edit</b>              | 2 Interactive context-aware user-driven<br>metadata correction in digital libraries                                   | Bainbridge, D., Twidale, M.B., Nichols, D.M.   | 2012 International Journal on                             | Digital Libraries 13 (1), pp. 17 |
| documents.                         |                                                                                                    |                                                |                                                           |                                  |
|                                    | 3 Metadatapedia: A proposal for<br>aggregating metadata on data archiving                                             | Nichols, D.M., Twidale, M.B., Cunningham, S.J. | 2012 ACM International Confe<br>370                       | rence Proceeding Series , pp.    |
| Нажмите <b>Next</b> .              | 4 That's 'é' not 'p' '?' or 'n' A user-driven<br>context-aware approach to erroneous<br>metadata in dioital libraries | Bainbridge, D., Twidale, M.B., Nichols, D.M.   | 2011 Proceedings of the ACM<br>Digital Libraries , pp. 39 | /IEEE Joint Conference on        |

Witten, L. Bainbridge, D., Nichols, D.

2010 How to Build a Digital Library

-

Edit documents | back | Next

5 How to Build a Digital Library

| 1 Start 2 Selectoreferred name 3 Review crofile 4  Submit changes                                                                                                    | Введите адрес своей электронной                                                                                                    |
|----------------------------------------------------------------------------------------------------|----------------------------------------------------------------------------------------------------|
|                                                                                                    | почты.                                                                                                    |
| Fill in contact details and submit Please fill in your contact details below, so the Scopus Author Feedback Team can send you a verification email and contact you if necessary  If you were unable to find a publication, if there is a problem with the citation count or you have additional feedback, contact the Scopus help desk. | Чтобы отправить уведомление в<br>Scopus о том, что указанная<br>информация неверна, исправить                                                |
| Last name" Nichols First name" David M. E-mail Please enter an email address at the institution that offers you Scopus (e.g. name@university.edu).                                                                                                    | число цитирований или если Вы<br>хотите получить дополнительное<br>подтверждение о внесённых<br>исправлениях, нажмите на Scopus<br>help desk |
| back   Submit                                                                                                    | — Нажмите <b>Submit</b>                                                                                                    |

После того, как Ваш запрос будет отправлен в Scopus (Elsevier), все необходимые изменения будут сделаны в течение четырех недель. Кроме того, Вы можете получить письмо от Scopus. В этом случае следуйте инструкциям, указанным в письме.

## Scopus Author Feedback

Доступ к базе данных Scopus открыт со всех компьютеров НИУ ВШЭ. Кроме того, Вы можете работать в системе из любой точки мира, сделав себе удалённый доступ ко всем электронным pecypcam библиотеки НИУ ВШЭ, расположенным по адресу <u>http://library.hse.ru/e-resources/e-</u> <u>resources.htm</u>. Однако если Вы не имеете возможности воспользоваться удалённым доступом, Вы можете обратиться к бесплатному сервису **Scopus Author Feedback**. Этот сервис помогает учёным, имеющим публикации в Scopus, узнать свой Author ID, не авторизуясь в самой базе.

Зайдите на страницу **Scopus Author Feedback**, расположенную по адресу <u>http://www.scopus.com/search/form/authorFreeLookup.url</u>.

|                                           | SciVerse Scopus Hub   Scie                                                                            | enceDirect   Scopus   Applications          |                                           |             |
|-------------------------------------------|----------------------------------------------------------------------------------------------------|---------------------------------------------|-------------------------------------------|-------------|
| Введите свои фамилию (Last name)          | Search   Sources   Analytics   Alerts<br>Select your Author Profile                                   | I My list I Settings                        |                                           |             |
| Инициалы (Initials) или имя (First name)  | Author Last Name<br>Rogman<br>E.g. smth<br>Affiliation                                                | Initials or First Name<br>hard<br>E.g., j.L | V Show exact matches only                 |             |
| Все данные вводятся на латинице. Нажмите  | É.g., university of toronto Subject Areas Ulfe Sciences Health Sciences                               | Physical Sciences     Social Sciences       |                                           | <b>D</b>    |
| Search. ————                              | Author results: 3                                                                                     |                                             |                                           | Search      |
|                                           | Author results. 5                                                                                     | Subject Area                                | Affiliation                               | Sor         |
| Выберите тот профиль, который Вы считаете | Krusman, Richard D. 112<br>1 Krusman, R.D.<br>Krusman, Richard 🖓 Show Last Ti<br>Krusman, R.          | Medicine; Social Sciences;<br>Psychology;   | University of Colorado School of Medicine | Denver      |
| своим, нажав на имя автора.               | Krugman, Richard D. Krugman, R.D.                                                                     | Medicine                                    | Food and Drug Administration              | Rockville   |
|                                           | KRUGMAN, Richard D. 1<br>3 KRUGMAN, R. D.<br>Krugman, Richard D. V Show Last Ti<br>All With selected: | Immunology and Microbiology;<br>Medicine    | Children's Hospital Los Angeles           | Los Angeles |

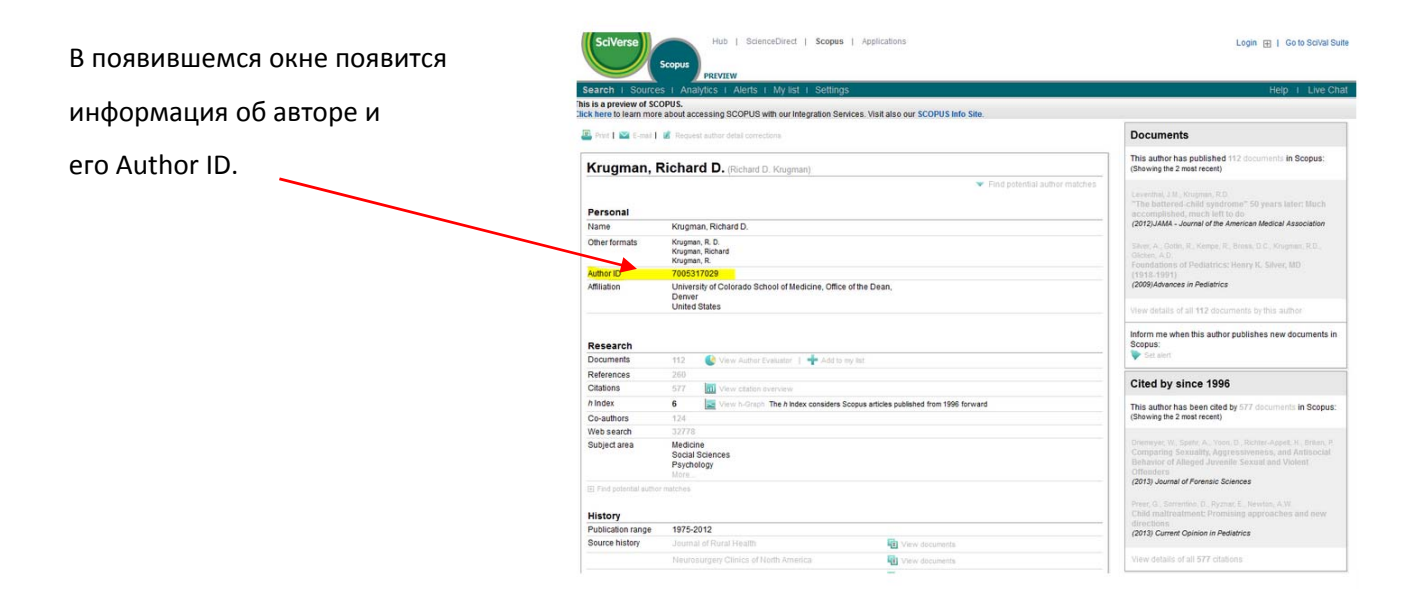

### Интеграция списка публикаций, указанных в Scopus, с учётной записью ORCID

нажмите на

Scopus/ORCID Wizard позволяет переносить сведения, указанные в Author ID, в учётную запись ORCID.

1 The Scopus Author Identifier assigns a unique number to groups of documents written by the same author via an algorithm that matches authorship based on a certain criteria. If a document cannot be with an author identifier, it is grouped separately. In this case, you may see more than 1 entry for the same author. В Scopus перейдите 🗏 Print | 🗹 E-mail на страницу, где Follow this Author About Scopus Author Identifier | View potential author matches Nichols, David M. указана полная Other name formats: Nichols, David University of Waikato, Hamilton, New Zealand Get citation alerts Nichols информация об Author ID: 10044366000 Nichols, Dave M. Add to ORCID авторе (найдите своё Request author detail corrections View Author Evaluator Documents: 35 имя в Author Search и Citations: 535 total citations by 463 documents I View citation overview Cited by 463 documents sinc h Index: 12 The h Index considers Scopus articles published after 1995. 🛛 🖉 View h-Graph Empirical study of open source soc References: 1006 adoption, based on software qualit соответствующую Sarrab, M., Rehman, O.M.H. Co-authors: 29 (2014) Advances in Engineering Softwa Subject area: Computer Science, Social Sciences View More

запись). Затем кликните на Add to ORCID (Добавить учётную запись ORCID)

## CONNECTING Scopus To ORCID WITH YOUR ORCID RECORD

| Нажмите на<br>Authorise.                                  | Scopus to ORCID<br>has asked for the following access to your ORCID Record<br>Add an external identifier to your ORCID Record                                             | Scopus to ORCID<br>Import your Identifier, profile and publications. The wizard helps you<br>find the correct Scopus profile and to confirm your publications. You<br>can then import the identifier and list of publications into ORCID. Any<br>changes you make will be submitted to the Feedback team to update<br>your Scopus profile. |
|-----------------------------------------------------------|----------------------------------------------------------------------------------------------------|----------------------------------------------------------------------------------------------------|
|                                                           | Read limited info from your ORCID Record<br>This application will not be able to see your ORCID password, or<br>other private info in your ORCID Record<br>Deny Suthorize |                                                                                                    |
| Также Вы можете<br>сразу через сайт (<br>Перейдите по ссь | е действовать<br>ORCID. Scopus OF                                                                                                    | RCID                                                                                                    |

http://orcid.scopusfeedback.com

и нажмите на Start. •

Откроется окно Wizard (это ORCID-консультант).

## Send Scopus Author details and publication list to ORCID

Your publications on Scopus may be spread over a number of different Author profiles, because these are generated automatically. In order to create a single profile containing the correct publications, please follow the steps in this wizard. On completion, any changes will also be sent as corrections to Scopus.

| We will search fo | or Scopus Author ID's based on the following information: |                           |
|-------------------|-----------------------------------------------------------|---------------------------|
| Author            | Lynch, Helen                                              |                           |
|                   |                                                           | Change author information |

Примечание: Если Вы не зарегистрированы в ORCID, можете использовать в качестве логина имя, поиск по которому осуществлялся в Scopus. Оно будет указано на экране. Если у Вас уже есть учётная запись ORCID, используйте для входа адрес электронной почты или номер ORCID ID.

| Шаг 1:                | S      | ico     | sugo                                |                  |                                                                                                    |                                                                        |               |                      |
|-----------------------|--------|---------|-------------------------------------|------------------|----------------------------------------------------------------------------------------------------|------------------------------------------------------------------------|---------------|----------------------|
| Выберите те           |        |         |                                     |                  |                                                                                                    |                                                                        |               |                      |
| профили,              | 1  S   | elect p | orofiles 21Se                       | elect profile na | me 31Review publications 41Review profile 51Send Au                                                                                                    | thor ID 6   s                                                          | end publicat  | ions                 |
| которые Вы            | Sele   | ect     | your Scol                           | pus pro          | ofiles                                                                                                    |                                                                        |               |                      |
| считаете своими,      | Please | selec   | t all profiles that                 | contain publ     | ications authored by you and click the next button to continue.                                                                                                    |                                                                        |               |                      |
| и нажмите <b>Next</b> |        | Ň       | (ou searched for: Au                | uthorname (Ni    | chols, Dave)   🍠 edit S                                                                                                    | ort by Relevancy                                                       |               | •                    |
|                       |        | ALC:    | Authors                             | Documents        | Subject area                                                                                                    | Affiliation                                                            | City          | Country              |
|                       | 1      |         | Nichols, Dave E.<br>Nichols, David  | <b>F</b> 35      | Energy , Engineering, Earth and Planetary Sciences                                                                                                    | Schlumberger                                                           | Sugar<br>Land | United<br>States     |
|                       |        |         | Show recent do                      | cuments          |                                                                                                    |                                                                        |               |                      |
|                       | 2      | Г       | Nichols, Dave L.<br>Nichols,        | 6                | Computer Science, Business, Management and Accounting, Social Sciences,<br>Economics, Econometrics and Finance, Decision Sciences                                                                                                    | University of<br>Mississippi                                           | University    | United<br>States     |
|                       |        |         | Show recent do                      | cuments          |                                                                                                    |                                                                        |               |                      |
|                       | 3      | 5       | Nichols, David M.<br>Nichols, David | <b>P</b> 33      | Computer Science, Mathematics, Psychology, Biochemistry, Genetics and Molecular<br>Biology, Arts and Humanities, Business, Management and Accounting, Agricultural<br>and Biological Sciences, Engineering, Social Sciences, Physics and Astronomy,<br>Decision Sciences | University of<br>Waikato                                               | Hamilton      | New<br>Zealand       |
|                       |        |         | Show recent do                      | cuments          |                                                                                                    |                                                                        |               |                      |
|                       | 4      | Г       | Nichols, David A.<br>Nichols, Dave  | <b>F</b> 19      | Mathematics, Engineering, Environmental Science, Earth and Planetary Sciences,<br>Energy, Computer Science, Physics and Astronomy                                                                                                    | Jet Propulsion<br>Laboratory,<br>California Institute<br>of Technology | Pasadena      | United<br>States     |
|                       |        |         | Show recent do                      | ocuments         |                                                                                                    |                                                                        |               |                      |
|                       | 5      |         | Nichols, David K.<br>Nichols, Dave  | <b>6</b> 30      | Engineering, Energy                                                                                                    | Altaimano Inc                                                          | Reno          | United<br>States     |
|                       |        |         | Show recent do                      | cuments          |                                                                                                    |                                                                        |               |                      |
|                       | 6      |         | Nichols, Dave                       | <b>F</b> 1       | Social Sciences, Veterinary                                                                                                    | College of<br>Agriculture                                              | Birjand       | Iran                 |
|                       |        |         | Show recent do                      | cuments          |                                                                                                    |                                                                        |               |                      |
|                       | -      |         |                                     |                  |                                                                                                    |                                                                        | and the l     | in the second second |
|                       |        |         |                                     |                  |                                                                                                    |                                                                        | back          | Next                 |

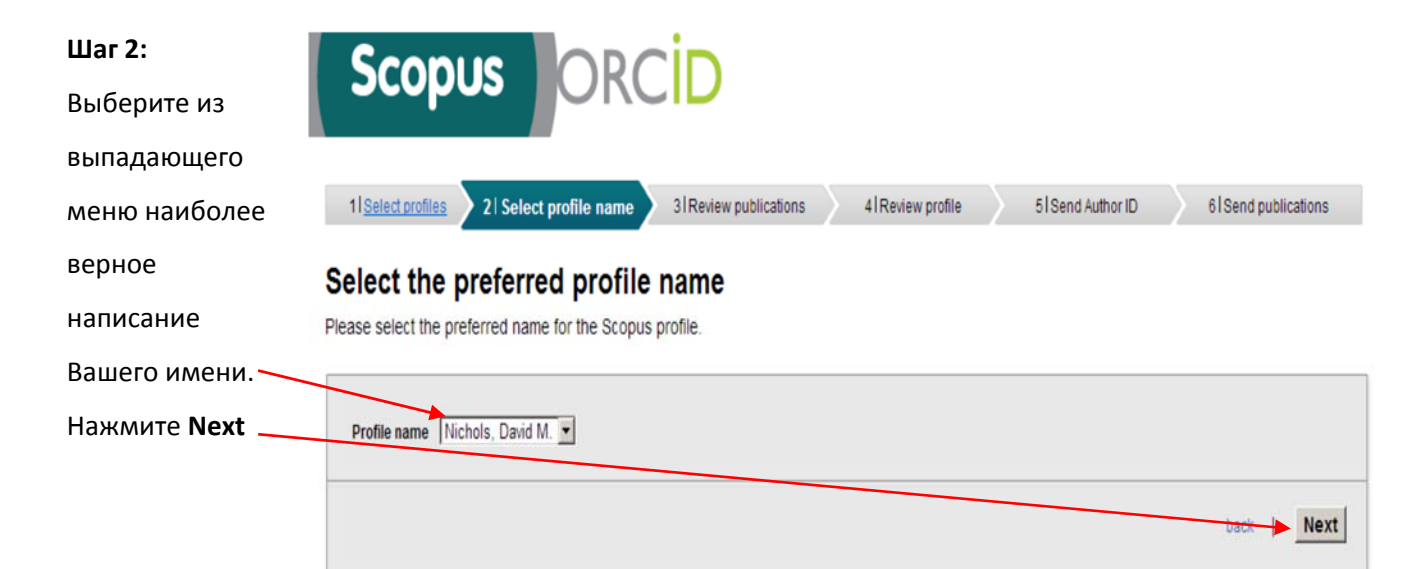

| iev<br>indic                           | your authored publicat     ate below which of the 33 publications are                                                                                                    | tions<br>authored by you.                                                                                                    |                                       |                                                                                                    | чужие крестиком.                          |
|----------------------------------------|----------------------------------------------------------------------------------------------------|----------------------------------------------------------------------------------------------------|---------------------------------------|----------------------------------------------------------------------------------------------------|-------------------------------------------|
| $\bigcirc$                             | Document Title                                                                                                    | Author(s)                                                                                                    | Date                                  | Source Title                                                                                                    |                                           |
| 0                                      | Greenbug: A hybrid web-inspector, debugger<br>and design editor for greenstone<br>View in Scopus   Q Show abstract                                                                                                    | Bainbridge, D., McIntosh, S.J.,<br>Nichols, D.M.                                                                                                    | 2013                                  | Proceedings of the ACIMEEE Joint Conference on Digital<br>Libraries , pp. 449                                                                                                    | Найдите свои<br>неуказанные в списке      |
| 0                                      | Interactive context-aware user-driven<br>metadata correction in digital libraries<br>View in Scopus   📮 Show abstract                                                                                                    | Bainbridge, D., Twidale, M.B.,<br>Nichols, D.M.                                                                                                    | 2012                                  | International Journal on Digital Libraries 13 (1), pp. 17                                                                                                    | for missing documents.<br>Нажмите Next    |
| 0                                      | Browsing is a collaborative process                                                                                                    | Twidale, M.B., Nichols, D.M., Paice, C.D.                                                                                                    | 1997                                  | Information Processing and Management 33 (6), pp. 761                                                                                                    |                                           |
| 0                                      | Talking in the library: implications for the design of digital libraries<br>View in Scopus   📮 Show abstract                                                                                                    | Crabtree, A., Twidale, M.B., O'Brien, J.,<br>Nichols, D.M.                                                                                                    | 1997                                  | Proceedings of the ACM International Conference on Digital Libraries , pp. 221                                                                                                    |                                           |
| 0                                      | Collaborative browsing and visualization of the search process<br>View in Scopus   📮 Show abstract                                                                                                    | Twidale, M.B., Nichols, D.M.                                                                                                    | 1996                                  | Aslib Proceedings 48 (7-8) , pp. 177                                                                                                    |                                           |
|                                        |                                                                                                    |                                                                                                    |                                       | Search for missing documents   back   Next                                                                                                    |                                           |
| S                                      |                                                                                                    | İD                                                                                                    |                                       |                                                                                                    | Шаг 4:                                    |
|                                        | ect profiles 21 Select profile name                                                                                                    | 31 Review publications 41 Review                                                                                                    | profik                                | 5   Send Author ID 6   Send publications                                                                                                    | Убедитесь, что вся<br>указанная информаци |
| ISel                                   |                                                                                                    |                                                                                                    |                                       |                                                                                                    | верна.                                    |
| 11 <u>Sel</u><br>EVIE                  | ew the Scopus profile<br>eview the information below to ensure that t                                                                                                    | he data to be sent to ORCID is correc                                                                                                    | :t.                                   |                                                                                                    | ·                                         |
| evie<br>ase re<br>Pro                  | ew the Scopus profile<br>eview the information below to ensure that to<br>offile: Nichols, David M.                                                                                                    | he data to be sent to ORCID is correc                                                                                                    | :t.                                   |                                                                                                    |                                           |
| evie<br>ase re<br>Pro<br>Gre           | ever the Scopus profile<br>eview the information below to ensure that to<br>offile: Nichols, David M.<br>enbug: A hybrid web-inspector, debugger<br>idesign editor for greenstone                                                                                                    | he data to be sent to ORCID is correct<br>inbridge, D., McIntosh, S.J.,<br>chols, D.M.                                                                                                    | 2013 P                                | roceedings of the ACMIEEE Joint Conference on Digital<br>braries , pp. 449                                                                                                    | • Нажмите <b>Next</b>                     |
| Professional Series                    | eview the Scopus profile<br>eview the information below to ensure that the<br>offile: Nichols, David M.<br>enbug: A hybrid web-inspector, debugger<br>design editor for greenstone<br>practive context-aware user-driven<br>tadata correction in digital libraries                                                                                                    | he data to be sent to ORCID is correct<br>inbridge, D., McIntosh, S.J., 2<br>chols, D.M.<br>inbridge, D., Twidale, M.B., 2                                                                                                    | 2013 P<br>Li<br>2012 In               | roceedings of the ACM/IEEE Joint Conference on Digital<br>braries . pp. 449<br>ternational Journal on Digital Libraries 13 (1) , pp. 17                                                                                                    | Нажмите <b>Next</b>                       |
| Pro<br>Pro<br>Greand<br>Interme        | ew the Scopus profile<br>eview the information below to ensure that to<br>offie: Nichols, David M.<br>enbug: A hybrid web-inspector, debugger B:<br>design editor for greenstone Ni<br>ractive context.avare user.driven<br>tadata correction in digital libraries Ni<br>tadatapedia: A proposal for aggregating Ni<br>tadata on data archiving Ci                                                                                                    | inbridge, D., McIntosh, S.J., chois, D.M.<br>inbridge, D., Twidale, M.B., chois, D.M.<br>chois, D.M.<br>chois, D.M., Twidale, M.B., chois, D.M., Twidale, M.B., chois, D.M., the statement of the statement of | 2013 P<br>2012 In<br>2012 A           | roceedings of the ACMIEEE Joint Conference on Digital<br>braries , pp. 449<br>ternational Journal on Digital Libraries 13 (1) , pp. 17<br>CM International Conference Proceeding Series , pp. 370                                                                              | Нажмите <b>Next</b>                       |
| Pro<br>Pro<br>Greand<br>Meime<br>Maine | Sew the Scopus profile           Eview the information below to ensure that the information below to ensure that the information below to ensure that the information below to ensure that the information below to ensure that the information below to ensure that the information below to ensure that the information below to ensure that the information below to ensure that the information below to ensure that the information below to ensure that the information below to ensure that the information below to ensure the information below to ensure the inform | inbridge, D., McIntosh, S.J., 2<br>inbridge, D., Twidale, M.B., 2<br>chols, D.M., Twidale, M.B., 2<br>inbridge, D., Twidale, M.B., 2<br>inbridge, D., Twidale, M.B., 2<br>chols, D.M., Twidale, M.B., 2<br>chols, D.M.                                                                                                    | 2013 P<br>2012 In<br>2012 A<br>2012 A | roceedings of the ACMIEEE Joint Conference on Digital<br>braries , pp. 449<br>ternational Journal on Digital Libraries 13 (1) , pp. 17<br>CM International Conference Proceeding Series , pp. 370<br>roceedings of the ACMIEEE Joint Conference on Digital<br>braries , pp. 39 | Нажмите <b>Next</b>                       |

| Scop                |                                                                                                    |                    |                       | <b>Шаг 5:</b><br>Введите адрес      |
|---------------------|----------------------------------------------------------------------------------------------------|--------------------|-----------------------|-------------------------------------|
| 11 Select profiles  | 21Select profile name 31Review publications 41Review profile                                                                                                    | 5   Send Author ID | 6   Send publications | корпоративной электронной<br>почты. |
| Send the S          |                                                                                                    |                    |                       |                                     |
| Any changes you ha  | and correcting your prome. Your scopus to is now ready to be sent to UKCUD,<br>ave made will also be submitted to the Scopus Feedback Team for correction on Sc<br>al information to help complete the profile corrections, please enter it here. | copus              |                       | Нажмите <b>Send Author ID</b>       |
| E-mail <sup>*</sup> | Please enter your institutional or professional email address (e.g. name@university.edu).                                                                                                    |                    |                       |                                     |
|                     |                                                                                                    | back               | Send Author ID        |                                     |

Теперь Ваш Author ID соединен с учётной записью ORCID

| Чтобы убедиться,  | Scopus ORCID                                                                                                    |
|-------------------|----------------------------------------------------------------------------------------------------|
| что все Ваши      |                                                                                                    |
| публикации        | 11Select profiles     21Select profile name     31Review publications     41Review profile     51Send Author ID     61 Send publications                                                                                                    |
| добавлены в       | Scopus Author ID submitted                                                                                                    |
| учётную запись    | Your Author ID has been sent to ORCID. However, before we can send your publication list we must ask your permission.<br>If you wish to send your list of publications to ORCID, please continue to the next step. Alternatively you can return to ORCID.<br>The changes you made to your document list have been noted and will be submitted to Scopus as corrections. You will receive confirmation shortly. |
| ORCID, нажмите    |                                                                                                    |
| Send my           | return to ORCID   Sond my publication list                                                                                                    |
| publications list |                                                                                                    |

Если Вы получите письмо от Scopus, следуйте инструкциям, указанным в письме.

## Настройка оповещений в Scopus

Необходимо всё время следить за тем, чтобы все Ваши новые публикации, появляющиеся в

Scopus, были приписаны к Вашему профилю. Один из способов - настроить рассылку оповещений о появлении новых публикаций в Scopus.

Войдите в Scopus, используя свои логин и пароль.

Найдите своё имя в Scopus, используя Author Search.

Нажмите на своё имя, чтобы открыть профиль. Нажмите Save document alert или Set document feed.

| 20 of 35 documents (newest first)                                       | View in search results form                                    |
|-------------------------------------------------------------------------|----------------------------------------------------------------|
|                                                                         |                                                                |
| Sobject area: Computer Science, Social Sciences                         | View More                                                      |
| Co-authors: 29                                                          |                                                                |
| References: 1006                                                        |                                                                |
| h Index: 12 The h index considers Scopus articles published after 1995. | View h-Graph                                                   |
| Citations: 535 total citations by 463 documents                         | M View citation overview                                       |
| Documents: 35                                                           | 🔮 View Author Evaluator                                        |
| Author ID: 10044366000                                                  | Nichols<br>Nichols, Dave M.                                    |
| University of Waikato, Hamilton, New Zealand                            | Other name formats: Nichols, David                             |
| Nichols, David M.                                                       | About Scopus Author Identifier ( View potential author matches |

Введите параметры публикаций,

которые могут соответствовать Вашему профилю, и нажмите Save.

### Полезные ссылки:

- ORCID: <u>http://orcid.org/help</u>
- Страничка электронных ресурсов НИУ ВШЭ: <u>http://library.hse.ru/e-resources/e-</u> resources.htm
- Тренинг Web of Science ResearcherID & ORCID: <u>http://wokinfo.com/training\_support/training/researcher-</u> id/#recorded\_training/http://wokinfo.com/researcherid/integration/http://www.tubechop.com

/watch/1919786

- Тренинг Web of Science: поиск по автору и ResearcherID: <u>http://www.youtube.com/watch?t=234&v=NzleJa0SG14</u>
- Тренинг Scopus: <u>http://trainingdesk.elsevier.com/products/Scopus</u>